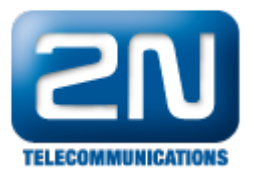

# Jak nastavit Email2SMS a SMS2Email na bráně 2N®VoiceBlue Next

V tomto FAQ naleznete veškeré potřebné kroky ke správnému nastavení Email2SMS a SMS2Email funkcí v bráně 2N<sup>®</sup> VoiceBlue Next. V první části tohoto FAQ si můžete přečíst obecné informace o těchto funkcích a následně se v několika krocích dozvíte, jak tyto funkce fungují:

- Nastavení GSM brány pro odesílání/příjem SMS zpráv přes SMTP/POP3 protokol
- Vytvoření směrovacích pravidel pro příchozí a odchozí SMS zprávy
- Ověření kapacity SMS databáze v bráně
- Nastavení email-klienta (MS Outlook) pro odesílání a příjem emailů

# Základní popis a požadavky

<u>Poznámka</u>: Nejprve si prosím ověřte, zda máte na své bráně 2N<sup>®</sup> VoiceBlue Next nahranou licenci pro Email2SMS . Tato licence je prodávána po 10 uživatelích (tzn. můžete si koupit licenci pro 10, 20, 30, atd. uživatelů) s tím, že maximální počet uživatel v bráně je 200. Pokud chcete ověřit, zda danou licenci máte v bráně nahranou, jděte do sekce "Management -> Licenční klíč". V řádku "Povoleno" byste měli vidět licenci s označením SMSUx, kde x znač í počet licencovaných uživatelů (viz. obrázek níže). Pokud licence Email2SMS (SMSU) není do brány nahrána, neuvidíte v horní liště záložku "Zprávy"!

| 21                              |                           |                                                          |  |  |  |  |  |
|---------------------------------|---------------------------|----------------------------------------------------------|--|--|--|--|--|
| TELECOMMUNICATIONS              | Brána                     | SIM klient   Zprávy   Monitoring   Nástroje   Management |  |  |  |  |  |
|                                 |                           |                                                          |  |  |  |  |  |
| lahrávání firmware              | l iconění klíž            |                                                          |  |  |  |  |  |
| icenční klíč                    |                           | $\mathbf{A}$                                             |  |  |  |  |  |
| Destartovat                     | Informace o stavu SW lie  | cencí zařízení                                           |  |  |  |  |  |
|                                 | Sériové číslo:            | M201-540                                                 |  |  |  |  |  |
| stažení konfigurace<br>zařízení | Povoleno:                 | MONI G729 SIP TUN ME8 SMSU150 SMSS SMSE SMSW SNMP        |  |  |  |  |  |
|                                 | Omezení licence:          | 3842 hodin (bez limitu)                                  |  |  |  |  |  |
| lahrání nové konfigurace        | Stav licence:             | Odemčeno                                                 |  |  |  |  |  |
| Tovární obnovení                | Automatická licence:      | Ne                                                       |  |  |  |  |  |
| konfigurace                     | Omezení na síť operátora: | (žádné)                                                  |  |  |  |  |  |
| Dokumentace                     | Změna licence zařízení    |                                                          |  |  |  |  |  |
|                                 |                           | Upozornění: Způsobí restart zařízení!                    |  |  |  |  |  |
|                                 | Způsob licencování:       | Licence v souboru                                        |  |  |  |  |  |
|                                 | Vyber nový soubor obsa    | ihující licenci zařízení.                                |  |  |  |  |  |
|                                 | Procházet Soubor nevybr   | tán                                                      |  |  |  |  |  |
|                                 | Thomazer obabornevybr     |                                                          |  |  |  |  |  |
|                                 |                           |                                                          |  |  |  |  |  |
|                                 |                           |                                                          |  |  |  |  |  |
|                                 |                           |                                                          |  |  |  |  |  |
|                                 |                           | ÷                                                        |  |  |  |  |  |
|                                 |                           |                                                          |  |  |  |  |  |
| Logout ()                       |                           | $\checkmark$                                             |  |  |  |  |  |
|                                 |                           |                                                          |  |  |  |  |  |

Brána 2N<sup>®</sup> VoiceBlue Next je schopna přeposílat emaily odeslané z email-klienta (z PC) na zvolená GSM čísla ve formátu 734123456@domena.com. Předmět emailu, stejně tak jako samotný text v těle emailu jsou odeslány jako jedna SMS zpráva (příp. více SMS zpráv) na mobilní číslo např. 734123456. Jako odesílatel zprávy bude uveden uživatel vytvořený v bráně, který zprávu odeslal ve formě emailu. Naopak, pokud nějaký uživatel odešle SMS zprávu ze svého mobilního telefonu na SIM kartu vloženou v bráně, je tato zpráva bránou zpracována a odeslána na daný emailový účet uživatele vytvořeného v bráně.

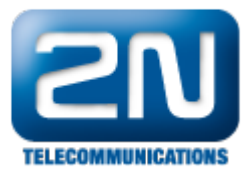

Na níže uvedeném obrázku je znázorněno zasílání/příjem SMS zpráv pomocí protokolu SMTP/POP3. Po vytvoření

uživatelských účtů na bráně 2N<sup>®</sup>VoiceBlue Next je možné se k těmto účtům připojit pomocí e-mail klienta a posílat SMS zprávy do brány prostřednictvím protokolu SMTP. Brána tuto zprávu přijme a podle nastavených směrovacích pravidel ji pošle formou SMS zprávy všem uživatelům (na všechna telefonní čísla) do sítě GSM.

Pokud přijde SMS na bránu 2N<sup>®</sup> VoiceBlue Next ze sítě GSM, dojde ke směrování zprávy podle příchozích pravidel a následně je zpráva doručena uživateli prostřednictvím protokolu POP3.

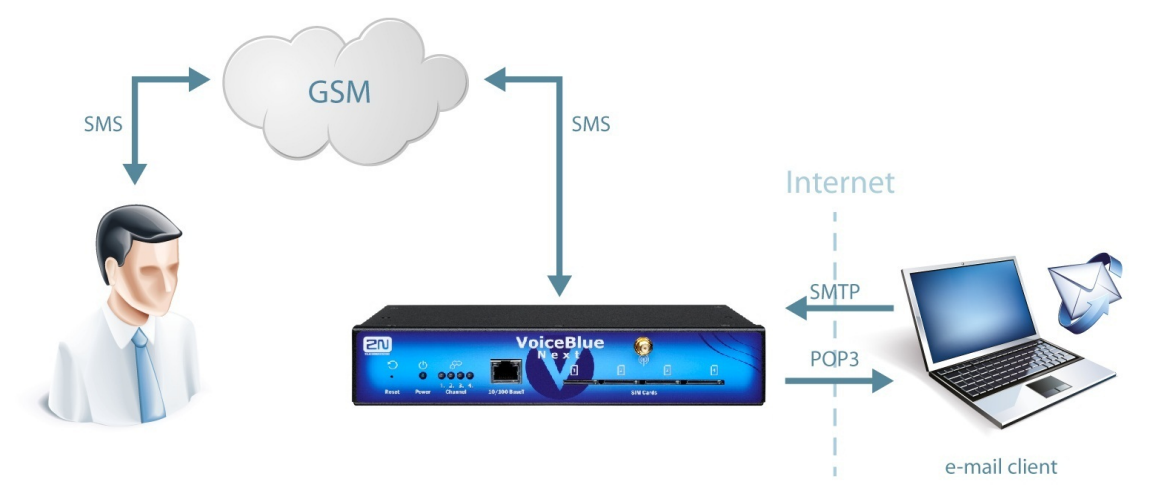

# Konfigurace brány

#### Seskupení modulů

Po přihlášení do brány přejděte do sekce "Zprávy -> Seskupení modulů" a povolte zde SMS server (zaškrtněte příslušné políčko). Dále je potřeba přidat GSM moduly do SMS skupin (například dle použitého GSM operátora). S těmito skupinami lze dále pracovat při nastavení směrování příchozích a odchozích SMS zpráv. Posledním krokem v této sekci je přiřazení SMS skupin k Uživatelským skupinám. Uživatelské skupiny mají svá vlastní směrovací pravidla a GŚM brána může obsahovat až čtyři takovéto Uživatelské skupiny. Maximální počet SMS skupin v

#### bráně 2N<sup>®</sup> VoiceBlue Next jsou také čtyři.

Poznámka: v této sekci lze také povolit AutoCLIP routování pro SMS zprávy. Nastavuje se zde maximální čas, po který bude udržován v AutoCLIP tabulce záznam pro automatické směrování SMS zpráv (odpovědi). To v praxi znamená, že pokud odešlete email na nějaké konkrétní GSM číslo (např. 734123456@domena.com) a po nějakém čase se mobilní uživatel rozhodne odpovědět na tuto zprávu (odešle odpověď formou SMS zprávy na SIM kartu v GSM modulu, ze kterého byl email odeslán), potom je tato zpráva automaticky odeslána uživateli, který email odeslal.

Na níže uvedeném obrázku je patrné, že GSM moduly 0 a 1 byly přidány do SMS skupiny 0 a pouze uživatelé z Uživatelské skupiny 1 mohou tyto moduly využívat (pro příchozí a odchozí směrování SMS zpráv).

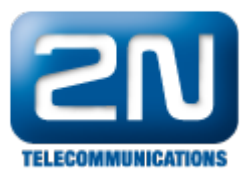

| <b>ELECOMMUNICATIONS</b>                                                                                             | Brána   SIM klient Zprávy Monitoring   Nástroje   Management                                                                         |
|----------------------------------------------------------------------------------------------------|----------------------------------------------------------------------------------------------------|
| Seskupeni modulů<br>Uživatelé<br>Uživatelská skupina 1                                                               | Seskupení modulů                                                                                                    |
| Uživatelská skupina 2 P<br>Uživatelská skupina 3 U<br>Uživatelská skupina 4 P<br>Uživatelská skupina 4 M<br>Ovládání | ovolení SMS serveru:<br>Iatnost AutoCLIP routování [hod] (1-10000, 0=vypnuto):<br>Přířazení modulů k SMS skupinám<br>Iodul:<br>I 2 3 |
| P<br>s<br>v                                                                                                    | Vřířazení SMS skupin ke skupinám Uživatelů<br>MS skupina: 0 1 2 3<br>ižvatelská skupina: 1 1 2 2 2                                   |
|                                                                                                    |                                                                                                    |
| Logout ①                                                                                                    |                                                                                                    |

### Správa uživatelů

V následujícím kroku přejděte do sekce "Zprávy -> Uživatelé", klikněte na tlačítko "Přidat" a vytvořte nového SMS uživatele, který bude moci přijímat a odesílat SMS zprávy. V této sekci je několik důležitých parametrů, které je nezbytné správně vyplnit a nastavit. Po vytvoření každého uživatele je třeba nejprve zvolit použitý komunikační protokol (SMTP/POP3) a poté přiřadit uživatele k dané Uživatelské skupině. Nezapomeňte také vyplnit uživatelské jméno (bez domény) a heslo, kterým se bude email-klient identifikovat k SMTP serveru (bráně). Přehled těchto parametrů je patrný na níže uvedeném obrázku, kde byl vytvořen uživatel "Test Account" s přihlašovacím jménem "Test" a heslem "test123". Jakmile vyplníte všechny tyto parametry, klikněte na tlačítko "OK". Uživatel bude založen a následně je nutné vše uložit do brány – klikněte na tlačítko "Uložit nastavení" v pravém dolním rohu stránky (modře zakroužkováno).

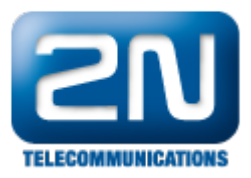

| SN                    |                                                           | C Zprávy                                            |
|-----------------------|-----------------------------------------------------------|-----------------------------------------------------|
| TELECOMMUNICATIONS    | Brána   SIM klien                                         | nt   Zprávy   Monitoring   Nástroje   Management    |
| Seskupení modulů      | Uzivatele                                                 |                                                     |
| Uživatelė             |                                                           |                                                     |
|                       | Přidat záznam                                             |                                                     |
| Uživatelská skupina 1 | l lživatoleká ekunina:                                    | 1                                                   |
| Uživatelská skupina 2 | Celé iméno uživatele:                                     | Test Account                                        |
| Uživatelská skupina 3 | Náhrada čísla destinace pro odchozí SMS:<br>Typ přístupu: | Email (SMTP/POP3)                                   |
| Uživatelská skupina 4 | Uživatelské jméno (bez domény):                           | Test                                                |
| Duládání              | ID systému:                                               |                                                     |
| oviadam               | Heslo:                                                    | test123 =                                           |
|                       | ID systému (pro autentifikaci na vzdálené straně):        |                                                     |
|                       | Heslo (pro autentifikaci na vzdalene strane):             |                                                     |
|                       | Typ TCP.                                                  |                                                     |
|                       | Směr zpráv pro ESME:                                      | Transceiver                                         |
|                       | Rozsah adresv:                                            |                                                     |
|                       | Vyžadovat stav doručení:                                  |                                                     |
|                       |                                                           |                                                     |
|                       |                                                           | OK Zrušit                                           |
|                       |                                                           |                                                     |
|                       | 150 uživatelů licencováno, 1 uživatelů použito            |                                                     |
|                       | Skupina ID Celé jméno                                     | Přihlašovací jméno Typ přístupu Přídat Smazat vše 🔻 |
|                       |                                                           |                                                     |
| Logout ()             |                                                           |                                                     |
|                       |                                                           |                                                     |

#### Obecné nastavení

Nejdůležitějším parametrem celé této sekce "Zprávy -> Uživatelská skupina 1 -> Obecné nastavení"je "Doména". Jedná se o doménové jméno, které je použito pro odesílání a příjem SMS zpráv pomocí protokolu SMTP/POP3. Toto doménové jméno je automaticky přidáno ke každému uživatelskému jménu v dané Uživatelské skupině a společně s ním představuje kompletní emailovou adresu uživatele.

V našem případě byl v předešlém kroku vytvořen uživatel s uživatelským jménem "Test". V tomto kroku si specifikujeme doménu, kterou pojmenujeme např. gateway.com. Kompletní emailová adresa, kterou se bude uživatel hlásit k SMTP serveru, bude Test@gateway.com. Symbol "@" je doplněn do adresy automaticky a nevyplňuje se do políčka "Doména".

Kromě domény je zde možné nastavit i další parametry pro SMTP a POP3 protokol. Jedná se především o předmět emailové zprávy, maximální počet SMS na jeden email a přidávání "Od" a "Předmět" do SMS zprávy (viz. níže uvedený obrázek).

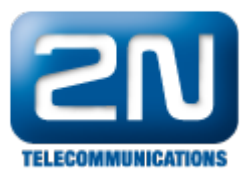

| <b>ZN</b><br>TELECOMMUNICATIONS                                       | Brána   SIM klient                                                                   | Zprávy Monitoring Nástroje Management |
|-----------------------------------------------------------------------|--------------------------------------------------------------------------------------|---------------------------------------|
| Seskupení modulů                                                      | ecné nastavení                                                                       |                                       |
| Uživatelė<br>Uživatelská skupina 1                                    | elné informace                                                                       |                                       |
| Obecné nastavení     Popise                                           | k                                                                                    | Tech support                          |
| <ul> <li>Routování příchozích<br/>SMS zpráv</li> <li>Omeze</li> </ul> | ní stejných SMS:                                                                     | Vypnout                               |
| Routování odchozích     SMS zpráv     Nasta                           | avení E-mail                                                                         | E                                     |
| Uživatelská skupina 2 Domér                                           | na:                                                                                  | gateway.com                           |
| Uživatelská skupina 3                                                 | Predmet zprav E-mail:<br>Předmět zpráv E-mail (neurzení o deručení):                 |                                       |
| Jživatelská skupina 4 POP3                                            | - Předmět zpráv E-mail (povižení o doučení).<br>- Předmět zpráv E-mail (nedoručeno): | VOLITELNE PARAMETRY                   |
| POP3 ·                                                                | Předmět zpráv E-mail (chyba odeslání):                                               |                                       |
| Ovládání SMTP -                                                       | Maximální počet SMS na jeden E-mail:                                                 | 5 -                                   |
| SMTP                                                                  | Přidat "Od" do SMS:                                                                  |                                       |
| SMTP                                                                  | · Přidat "Předmět" do SMS:                                                           |                                       |
| Úpra                                                                  | va SMPP adresy                                                                       |                                       |
| Zdrojo                                                                | vá adresa příchozí zprávy z SMPP:                                                    | Nikdy nenahrazovat originální adresu  |
| - Adres                                                               | a                                                                                    |                                       |
| - Typ či                                                              | sla:                                                                                 | Neznámý 👻                             |
| - Identi                                                              | fikace poskytovatele služby:                                                         | Neznámý 👻                             |
| Logout ()                                                             |                                                                                      |                                       |

## Routování příchozích SMS zpráv

Nyní je třeba nastavit směrovací pravidla pro příchozí SMS zprávy – toto se nastavuje v sekci "Zprávy –> Uživatelská skupina 1 –> Routování příchozích SMS zpráv", kde je nutné kliknout na tlačítko "Přidat". Následně je třeba vyplnit několik parametrů (viz. obrázek níže):

- Zpráva z SMS skupiny výběr SMS skupiny, kterou byla SMS zpráva přijata
- Akce určuje, jak bude příchozí SMS zpráva zpracována. Na výběr jsou tyto možnosti: AutoCLIP rating (příchozí SMS bude směrována podle záznamů v Autoclip tabulce), Doručit uživateli (SMS zpráva bude odeslána konkrétnímu zvolenému uživateli) a Zahodit zprávu (SMS zpráva bude zahozena).
- Doručit uživateli výběr konkrétního uživatele, kterému bude SMS zpráva doručena. Tento parametr je aktivní pouze v případě, že bylo u předchozího parametru zvoleno "Doručit uživateli".

Na přijaté SMS jsou jednotlivá pravidla aplikována postupně, tj. od prvního pravidla směrem dolů. Pokud jsou v nějakém řádku splněna všechna nastavená pravidla, je SMS zpráva směrována podle tohoto řádku tabulky.

1. Odeslání SMS zprávy přímo na jednoho uživatele

Na obrázku níže je patrné, že každá SMS zpráva, která je přijata přes GSM moduly přiřazené do SMS skupiny 0 (v našem případě se jedná o GSM moduly 0 a 1 – nastaveno v prvním kroku), je směrována přímo na uživatele "Test Account". V praxi to znamená, že pokud odešlete SMS zprávu na SIM kartu vloženou do GSM modulu 0 či 1, bude tato SMS zpráva konvertována na email, který je následně bránou odeslán na emailový účet Test@gateway.com. Dále je zde možnost nastavit různá časová omezení, ve kterých dnech a hodinách může být SMS zpráva zpracována. Jakmile konfiguraci dokončíte, klikněte na tlačítko "OK" a následně na tlačítko "Uložit nastavení".

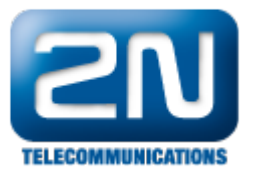

| <b>2</b> N                                                                                                    |                                                               |                |                | SIL                                        | @ Zp                 | rávy       |
|----------------------------------------------------------------------------------------------------|---------------------------------------------------------------|----------------|----------------|--------------------------------------------|----------------------|------------|
| TELECOMMUNICATIONS                                                                                                    |                                                               | Brána   S      | SIM klient   Z | právy   Monitoring                         | Nástroje             | Management |
| Seskupení modulů                                                                                                    | Routován                                                      | í příchozích   | SMS zpráv      | ,                                          |                      | 1          |
| Uživatelė<br>Uživatelská skupina 1                                                                                          | Přidat záznan                                                 |                |                |                                            |                      |            |
| <ul> <li>Obecné nastavení</li> <li>Routování příchozích<br/>SMS zpráv</li> <li>Routování odchozích<br/>SMS zpráv</li> </ul> | Zakázano:<br>Zpráva z SMS skup<br>Akce:<br>Doručit uživateli: | iny:           |                | 0<br>Doručit uživateli<br>[1] Test Account | <b>v</b><br><b>v</b> |            |
| živatelská skupina 2                                                                                                    | Časové omezení (<br>Platí ve dnech:<br>Maskovat CLIP          | pracovní dny): |                | 08 ▼:00 ▼ - 17<br>ØPo ØÚt Øst Øčt ØP       | ▼:30 ▼<br>á So Ne    |            |
| živatelská skupina 3                                                                                                    | Text začínající na:                                           |                |                | směrování na zákla                         | ıdě textu            |            |
| Dvládání                                                                                                    |                                                               |                |                | OK)                                        | Zrušit               |            |
|                                                                                                    | SMS sk.                                                       | Akce           | Časové omezení | Maskovat CLIP                              | Text začínající na   | •*         |
|                                                                                                    |                                                               |                |                |                                            |                      |            |
|                                                                                                    |                                                               |                |                |                                            |                      |            |
|                                                                                                    |                                                               |                |                |                                            |                      |            |
| Logout ()                                                                                                    |                                                               |                |                |                                            | R                    |            |

 Odeslání SMS zprávy na základě AutoCLIP tabulky Občas nemusí být zcela žádoucí odesílat veškeré přijaté zprávy na jednoho konkrétního uživatele, ale naopak je potřeba směrovat tyto zprávy na základě AutoCLIP routovací tabulky. Pouze v případě, když nebude v AutoCLIP tabulce nalezen patřičný záznam, může být SMS zpráva odeslána jednomu zvolenému uživateli. Takovéto nastavení je zobrazeno na níže uvedeném obrázku - nejprve se tedy brána snaží přeposlat SMS zprávu na základě nějakého záznamu v AutoCLIP tabulce. Pokud takovýto záznam pro příchozí GSM (mobilní) číslo není nalezen, je SMS zpráva odeslána na emailový účet uživatele Receptionist.

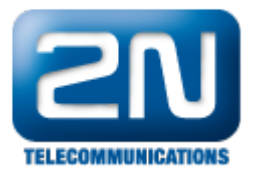

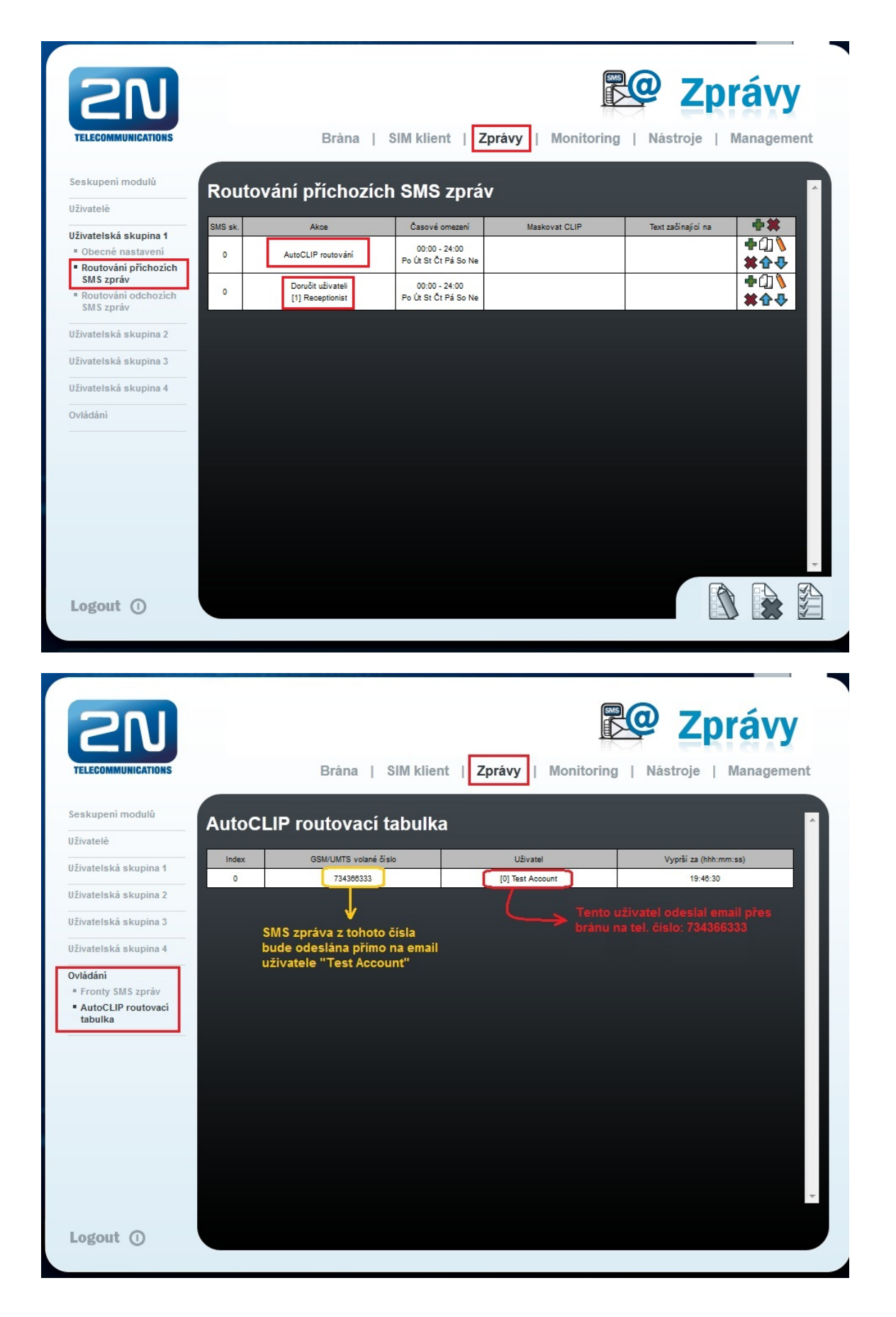

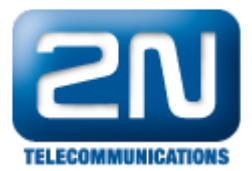

#### Routování odchozích SMS zpráv

V posledním kroku konfigurace nastavíme pravidla pro směrování odchozích SMS zpráv – toto nastavení je v sekci "Zprávy –> Uživatelská skupina 1 –> Routování příchozích SMS zpráv". Opět je zde potřeba kliknout na tlačítko "P řidat" a nastavit několik základních parametrů:

- Zpráva do SMS skupiny výběr SMS skupiny, přes kterou bude SMS zpráva odeslána
- Akce určuje, jak bude odchozí SMS zpráva zpracována. Na výběr jsou tyto možnosti: <u>Přijmout od všech uživatelů</u> (povoluje odeslat SMS zprávu všemi uživateli v SMS skupině) nebo <u>Přijmout od uživatele</u> (povoluj e odesílat SMS zprávy pouze od konkrétního uživatele).
- Přijmout od uživatele volba konkrétního uživatele, který může odesílat SMS zprávy. Tento parametr je aktivní pouze v případě, že bylo u předchozího parametru zvoleno "Přijmout od uživatele".

Poznámka: nezapomeňte nastavit SMS server tak, jak je uvedeno v prvním kroku tohoto FAQ.

Na níže uvedeném obrázku je uvedeno nastavení pro směrování odchozích zpráv v rámci Uživatelské skupiny 1. Zprávy (emaily) od všech uživatelů v této Uživatelské skupině jsou směrovány přes SMS skupinu 1. To v praxi znamená, že tyto emaily jsou bránou konvertovány do SMS zprávy a odeslány přes konkrétní GSM modul přiřazený k SMS skupině 1. V našem příkladu se jedná o GSM modul 2 (patrné z obrázku v kroku 1).

|                                                        |                                                                       | Brána                              | SIM klient   Zp                       | rávy   Monitoring                                   | Nástroje           | Management           |
|--------------------------------------------------------|-----------------------------------------------------------------------|------------------------------------|---------------------------------------|-----------------------------------------------------|--------------------|----------------------|
| eskupení modulů                                        | Routo                                                                 | vání odchozíd                      | h SMS zpráv                           |                                                     |                    | ^                    |
| živatelé                                               | itouto                                                                |                                    |                                       |                                                     |                    |                      |
| živatelská skupina 1                                   | Změnit z                                                              | àznam                              |                                       |                                                     |                    |                      |
| Obecné nastavení                                       | Zakázano:                                                             |                                    |                                       | -                                                   |                    |                      |
| <ul> <li>Routování příchozích<br/>SMS zpráv</li> </ul> | Zakazano.<br>Zpráva do Si                                             | MS skupiny:                        |                                       | 1                                                   | •                  |                      |
| <ul> <li>Routování odchozích<br/>SMS zpráv</li> </ul>  | Akce: Přijmout od všech uživatelů 👻<br>Přijmout od uživatele: Žádné 👻 |                                    |                                       |                                                     |                    |                      |
| živatelská skupina 2                                   | Časové omezení (pracovní dny):<br>Platí ve dnech:                     |                                    |                                       | 08 ▼ :00 ▼ - 18 ▼ :00 ▼<br>⊠Po⊠út ⊠st ⊠čt ⊠Pá⊠so⊠Ne |                    |                      |
| živatelská skupina 3                                   | Maskovat cíl<br>Toxt začínají                                         | ové číslo:<br>cí pa:               |                                       |                                                     |                    |                      |
| živatelská skupina 4                                   | Text Zacinaji                                                         | 4 Ha.                              |                                       |                                                     | ROLLING ST         |                      |
| Vládání                                                |                                                                       |                                    |                                       | OK 1. 2                                             | Zrušit             |                      |
|                                                        | SMS sk.                                                               | Akce                               | Časové omezení                        | Maskovat cílové číslo                               | Text začínající na | •*                   |
|                                                        | 0                                                                     | Přijmout od uživatele<br>[[žádný]] | 00:00 - 24:00<br>Po Út St Čt Pá So Ne |                                                     |                    | +@\\<br>¥ <b>☆</b> ₽ |
|                                                        |                                                                       |                                    | · · ·                                 |                                                     | ·                  |                      |
|                                                        |                                                                       |                                    |                                       |                                                     |                    |                      |
|                                                        |                                                                       |                                    |                                       |                                                     |                    |                      |

## Jak vytvořit nový emailový účet v Outlooku

Nový emailový účet v Outlook email klientovi vytvoříte pod záložkou "Nástroje -> Nastavení účtu", kde kliknete na tlačítko "Nový". Následně specifikujte jméno, emailovou adresu a IP adresu SMTP serveru (jedná se o IP adresu brány 2N<sup>®</sup> VoiceBlue Next). Poté klikněte na tlačítko "Další nastavení" (bod 5 v níže uvedeném obrázku). Zobrazí se Vám nové vyskakovací okno a v záložce "Obecné" (bod 6) vyplňte emailový účet uživatele zadaného v bráně. Dále přejděte na záložku "Server pro odchozí poštu" (bod 7) a vyplňte uživatelské jméno a heslo, které musí odpovídat údajům zadaným v bráně.

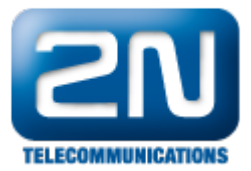

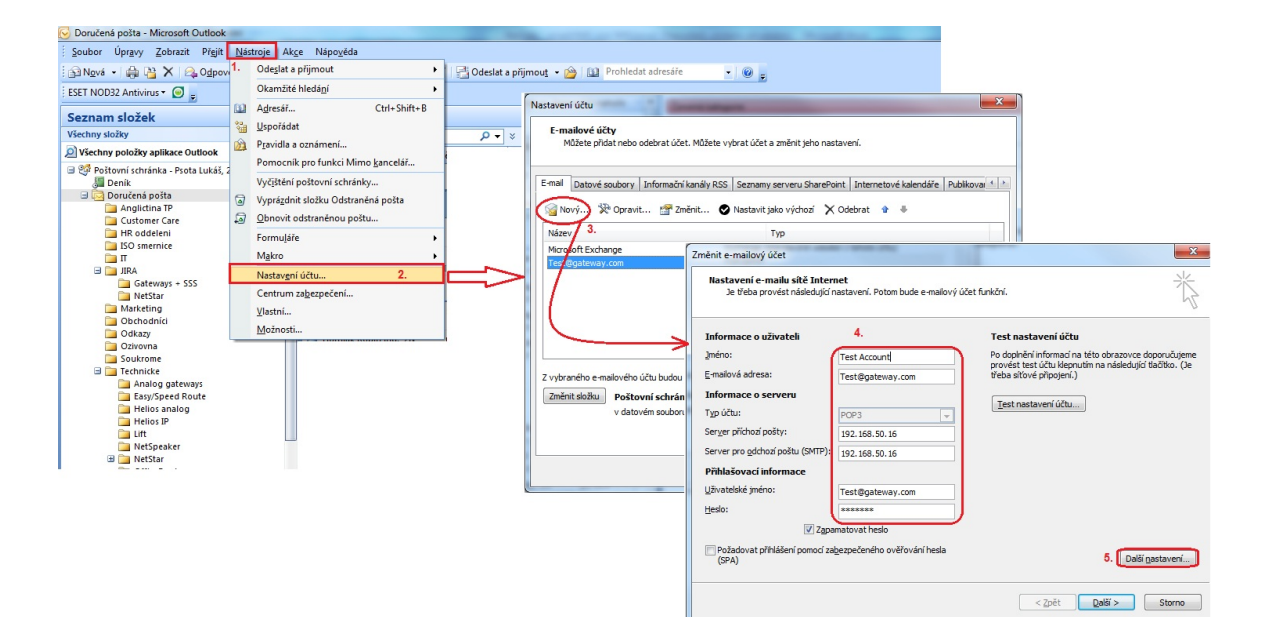

Nastavení e-mailu sítě Internet

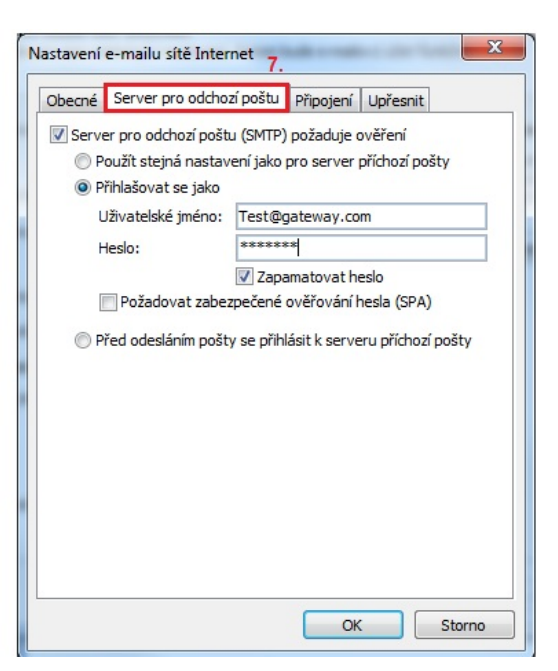

Další informace:

2N<sup>®</sup> VoiceBlue Next (oficiální stránky 2N)